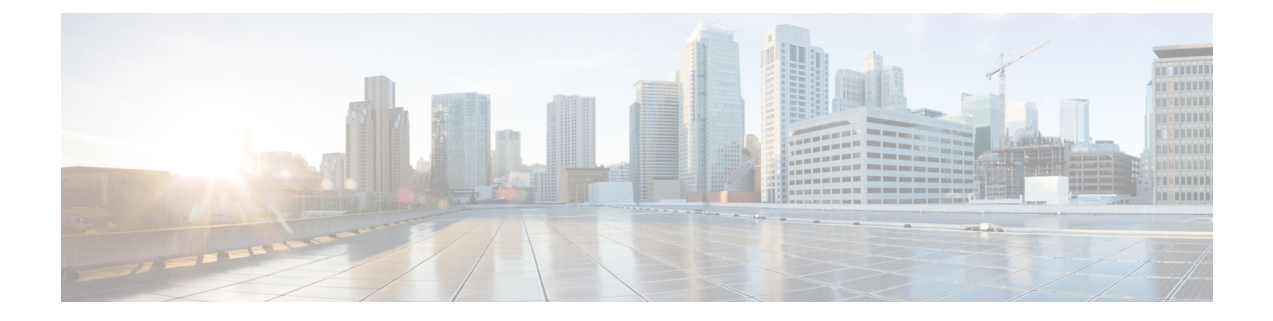

# **Sample Metro Deployment**

This chapter covers the key components and sample end-to-end configuration involved in these Metro solution use cases:

- Metro CX Edge Fabric Manager installation
- Metro CX Edge Fabric software life cycle management (FSLM)
- Metro CX Edge Fabric configuration template management
- Edge Protect DDoS deployment
- Cisco Routed PON deployment
- Metro CX Edge Fabirc Manager installation, on page 1
- Metro CX Edge Fabric software life cycle management, on page 19
- Metro CX Edge Fabric configuration template compliance, on page 24
- Edge Protect DDoS deployment, on page 25
- Cisco Routed PON deployment, on page 29

# **Metro CX Edge Fabirc Manager installation**

## Sample Metro Edge Fabric deployment network

This is a sample topology diagram of Metro Edge Fabric deployment network.

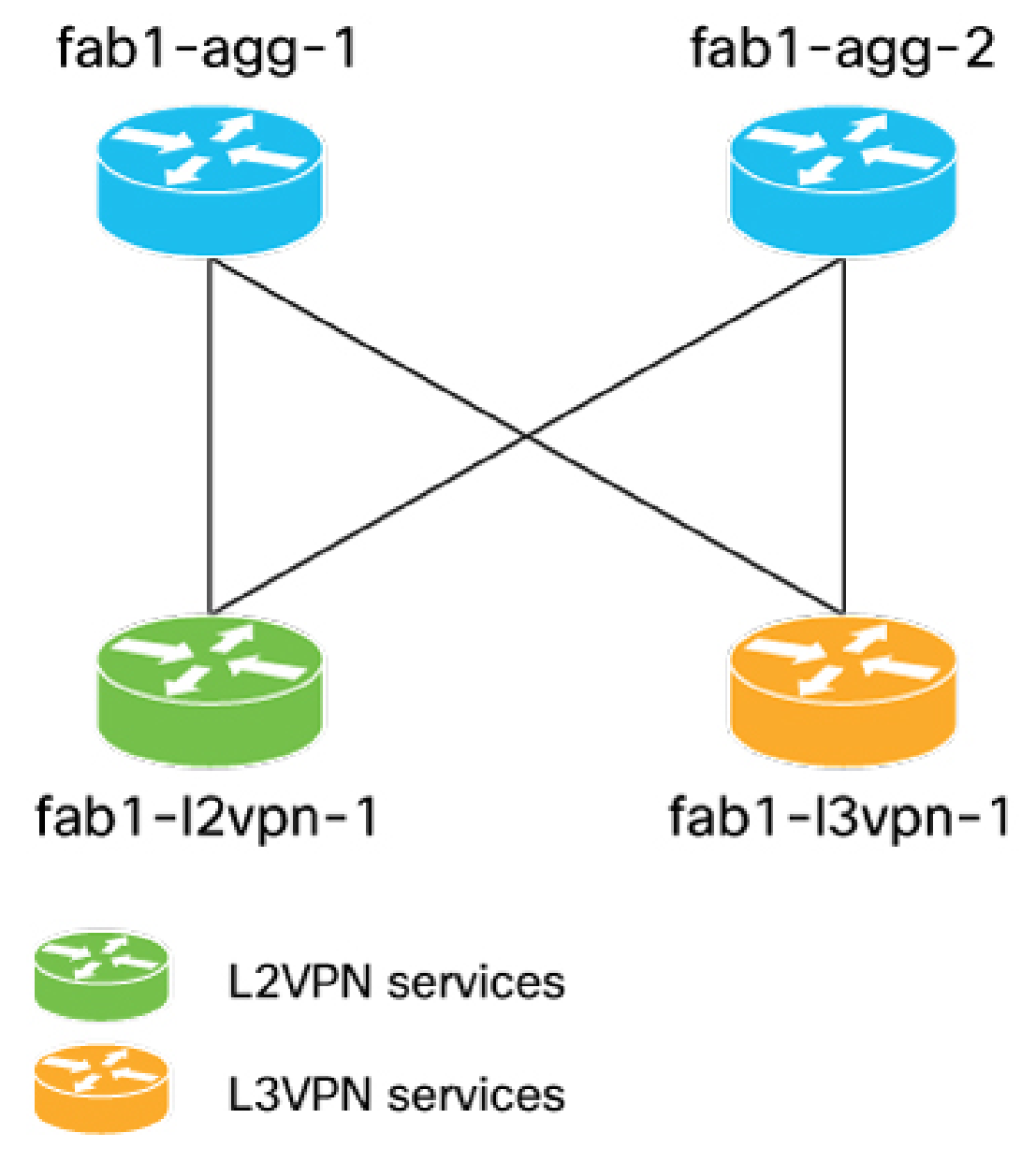

Figure 1: Sample Metro Edge Fabric deployment network topology

The topology consists of two aggregation routers and two leaf nodes of different role types.

The aggregation routers in the fabric act as inline route reflectors. However, the route reflectors could be located elsewhere.

#### **Control plane configuration**

The table lists the protocols and parameters for control plane configuration.

| Protocol                    | Parameters                                                        |
|-----------------------------|-------------------------------------------------------------------|
| BGP                         | ASN 100                                                           |
|                             | IPv4 using separate loopback or route reflector (RR)              |
|                             | IPv6 using separate loopback or RR                                |
|                             | Aggregation routers act as inline RR                              |
|                             | Aggregation routers have L3VPN and L2VPN address families enabled |
| IS-IS                       | Level 2 only                                                      |
|                             | SR-MPLS enabled                                                   |
|                             | SRv6 enabled                                                      |
|                             | TI-LFA enabled                                                    |
| Segment Routing             | Flex-Algo 0                                                       |
|                             | Flex-Algo 128 (low latency)                                       |
| IPv4 IP Address Allocations | 10.0.0/24 Flex-Algo 0 loopbacks                                   |
|                             | 10.0.128.0/24 Flex-Algo 128 loopbacks                             |
| SR-MPLS SRGB Allocations    | 16000-32000 SRGB                                                  |
|                             | 16000-16999 Algo 0                                                |
|                             | 17000-17999 Algo 128                                              |
| SRv6 IP Address Allocations | 2001:DC::/24 Base SRv6 global block                               |
|                             | 2001:DC00::/32 Flex-Algo 0                                        |
|                             | 2001:DC80::/32 Flex-Algo 128                                      |
|                             | 1                                                                 |

### Additional configuration

The table lists the configuration required for additional elements.

| Element          | Parameter  |
|------------------|------------|
| Route Reflectors | 10.0.0.100 |
|                  | 10.0.0.101 |
| SR-PCE           | 10.0.200   |
|                  | 10.0.0.201 |
| SNMP Trap Server | 10.0.0.250 |

### Address resource allocation

The table lists the address resource allocation for each node.

| Node         | IPv4 loopback                                                                              | SR-MPLS SIDs                   | SRv6 locator                                                     | IPv6 loopback        |
|--------------|--------------------------------------------------------------------------------------------|--------------------------------|------------------------------------------------------------------|----------------------|
| fab1-agg-1   | 10.0.0.1/32 algo 0<br>10.0.1.1/32 algo 128                                                 | 16001 algo 0<br>17001 algo 128 | 2001:DC00:0001::/48 algo<br>0<br>2001:DC80:0001::/48 algo<br>128 | 2001:DC000001::1/128 |
| fab1-agg-2   | 10.0.0.2/32 algo 0<br>10.0.1.2/32 algo 128                                                 | 16002 algo 0<br>17002 algo 128 | 2001:DC00:0002::/48 algo<br>0<br>2001:DC80:0002::/48 algo<br>128 | 2001:DC000002::1/128 |
| fab1-l2vpn-1 | 10.0.0.3/32 algo 0<br>10.0.1.3/32 algo 128                                                 | 16003 algo 0<br>17003 algo 128 | 2001:DC00:0003::/48 algo<br>0<br>2001:DC80:0003::/48 algo<br>128 | 2001:DC000003::1/128 |
| fab1-l3vpn-1 | 105.0.0.4/32 algo 0<br>105.0.1.4/32 algo 128<br>10.0.0.4/32 algo 0<br>10.0.1.4/32 algo 128 | 16004 algo 0<br>17004 algo 128 | 2001:DC00:0004::/48 algo<br>0<br>2001:DC80:0004::/48 algo<br>128 | 2001:DC000004::1/128 |

## **CX Fabric Manager NSO solution components**

This table lists the various NSO packages and its purpose.

| NSO package          | Version | Purpose                                                                                                    |
|----------------------|---------|----------------------------------------------------------------------------------------------------|
| resource-manager     | 4.2.3   | Define IP address pools for allocation through ZTP                                                                                       |
| ztp                  | 3.7     | CX ZTP package used for onboarding                                                                                                    |
| os-upgrade           | 1.2     | CX OS upgrade package used for software life-cycle management                                                                            |
| edge-fabric-manager  | 4.3     | Main Edge Fabric Management<br>application used for fabric or role<br>definition, config template<br>application, and compliance actions |
| cisco-iosxr-cli-7.52 | 7.52.2  | NSO CLI NED                                                                                                    |

## Install CX Fabric Manager package

Follow these steps to install CX Fabric Manager package.

#### Procedure

| Step 1 | Download | standard | resource-manager | package | from | CCO. |
|--------|----------|----------|------------------|---------|------|------|
|--------|----------|----------|------------------|---------|------|------|

- Step 2 Download CX Fabric Manager, CX ZTP, and CX OS upgrade packages
- **Step 3** Copy all packages to the packages directory relevant to your specific system or local installation of NSO. Example: /var/opt/nso/packages/
- **Step 4** Expand the CX NSO packages within the package directory so that the FM package can access the template directory.
- **Step 5** Verify packages.

#### Example:

Router# show packages package oper-stat

| NAME                                                                                                    | PACKAGE<br>VERSION                           | UP                              |
|----------------------------------------------------------------------------------------------------|----------------------------------------------|---------------------------------|
| cisco-iosxr-cli-7.52<br>cisco-iosxr-nc-7.11<br>edge-fabric-manager<br>os-upgrade<br>resource-manager<br>ztp | 7.52.2<br>7.11<br>4.3<br>1.2<br>4.2.3<br>3.7 | X<br>X<br>X<br>X<br>X<br>X<br>X |
| - 1                                                                                                    |                                              |                                 |

### Manage CX Fabric Manager template

Templates are defined as NSO XML config files and are located in the *templates* directory for the expanded package post installation.

Fabric, role, and interface templates used by the Fabric Manager are standard NSO configuration templates stored with the FM Package.

Role templates are referenced in the role definition as the filename without the .xml file extension.

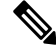

Note

Adding or removing templates from the *templates* directory requires a package reload.

#### View available templates

Use the **II** command to display the available templates in the templates directory.

```
root@nso-edge-fabric-test-1:/var/opt/ncs/packages/edge-fabric-manager/templates# 11
total 36
drwxrwxr-x 2 cisco cisco 4096 Jun 12 10:12 ./
drwxrwxr-x 6 cisco cisco 4096 Jun 21 13:56 ../
-rw-rw-r-- 1 cisco cisco 2289 May 7 14:24 day1-leaf-l2vpn-v1.xml
-rw-rw-r-- 1 cisco cisco 2113 May 7 14:24 day1-leaf-l2vpn.xml
-rw-rw-r-- 1 cisco cisco 3214 May 9 09:03 day1-leaf-l3vpn.xml
```

```
-rw-rw-r-- 1 cisco cisco 1585 May 7 14:24 delete-leaf-interface-connection.xml
-rw-rw-r-- 1 cisco cisco 532 May 7 14:24 fabric-generic.xml
-rw-rw-r-- 1 cisco cisco 3665 May 7 14:24 leaf-interface-connection-v1.xml
-rw-rw-r-- 1 cisco cisco 3369 May 7 14:24 leaf-interface-connection.xml
root@nso-edge-fabric-test-1:/var/opt/ncs/packages/edge-fabric-manager/templates#
```

### **Base templates**

The base configuration templates apply to all routers in the fabric.

#### **Primary loopback IP and SNMP templates**

These are examples of templates defining the primary Loopback IP and SNMP.

#### **Primary loop:**

```
<devices xmlns="http://tail-f.com/ns/ncs">
  <device>
    <name>{$DEVICE}</name>
    <config>
     <interface xmlns="http://tail-f.com/ned/cisco-ios-xr">
        <Loopback>
          <id>0</id>
          <description>Loopback for L2VPN Leaf</description>
          <ipv4>
            <address>
              <ip>{$LOOPBACK IP}</ip>
              <mask>255.255.255.255</mask>
            </address>
          </ipv4>
        </Loopback>
       </interface>
    </config>
  </device>
</devices>
```

#### SNMP:

```
<devices xmlns="http://tail-f.com/ns/ncs">
 <device>
    <name>{$DEVICE}</name>
    <config>
      <snmp-server xmlns="http://tail-f.com/ned/cisco-ios-xr">
        <ifmib>
          <ifalias>
            <long/>
          </ifalias>
          <stats>
            <cache/>
          </stats>
        </ifmib>
        <packetsize>4096</packetsize>
        <ifindex>persist</ifindex>
        <host>
          <address>10.0.250</address>
         <type>traps</type>
         <community-string>${SNMPTRAP COMM}</community-string>
          <version>2c</version>
         <udp-port>1062</udp-port>
        </host>
        <community>
```

```
<name>${SNMP_RW_COMM}</name>
<RW/>
</community>
<community>
<community>
<community>
<community>
<community>
<location>"Fabric-A Location"</location>
<trap-source>
</mgmtEth>0/RP0/CPU0/0</mgmtEth>
</trap-source>
</smmp-server>
</config>
</device>
</device></device></de
```

#### **PTP configuration**

```
<devices xmlns="http://tail-f.com/ns/ncs">
    <device>
     <name>{ $DEVICE } </name>
      <config>
        <ptp xmlns="http://tail-f.com/ned/cisco-ios-xr">
          <clock>
           <domain>24</domain>
            <profile>
              <name>g.8275.1</name>
              <clock-type>T-BC</clock-type>
            </profile>
          </clock>
          <profile>
            <name>timeTransmitter</name>
            <multicast>
              <target-address>
                <ethernet>01-80-C2-00-00-0E</ethernet>
              </target-address>
            </multicast>
            <transport>ethernet</transport>
            <sync>
              <frequency>16</frequency>
            </svnc>
            <clock>
              <operation>two-step</operation>
            </clock>
            <announce>
              <frequency>8</frequency>
            </announce>
            <delay-request>
              <frequency>16</frequency>
            </delay-request>
          </profile>
          <profile>
           <name>timeReceiver</name>
            <multicast>
              <target-address>
                <ethernet>01-80-C2-00-00-0E</ethernet>
              </target-address>
            </multicast>
            <transport>ethernet</transport>
            <announce>
```

```
<timeout>5</timeout>
```

```
<frequency>8</frequency>
          </announce>
          <delay-request>
            <frequency>16</frequency>
          </delay-request>
        </profile>
        <physical-layer-frequency/>
        <log>
          <servo>
            <events/>
          </servo>
          <best-master-clock>
            <changes/>
          </best-master-clock>
        </log>
      </ptp>
    </config>
  </device>
</devices>
```

#### **IS-IS configuration**

```
<devices xmlns="http://tail-f.com/ns/ncs">
   <device>
     <name>{$DEVICE}</name>
     <config>
       <router xmlns="http://tail-f.com/ned/cisco-ios-xr">
         <isis>
           <tag>
              <name>CORE</name>
            <is-type>level-2-only</is-type>
             <net>
               <id>{$ISIS NET}</id>
              </net>
              <flex-algo>
                <id>128</id>
                <metric-type>
                 <delay/>
                </metric-type>
                <advertise-definition/>
              </flex-algo>
              <distribute>
                <link-state>
                 <instance-id>{$BGP_LS_INSTANCE_ID}</instance-id>
                </link-state>
              </distribute>
              <log>
                <adjacency>
                 <changes/>
                </adjacency>
                <pdu>
                  <drops/>
                </pdu>
              </log>
              <lsp-refresh-interval>65000</lsp-refresh-interval>
            <max-lsp-lifetime>65535</max-lsp-lifetime>
               <address-family>
                <ipv4>
                  <unicast>
                   <metric-style>wide</metric-style>
                   <maximum-paths>32</maximum-paths>
                    <segment-routing>
```

```
<mpls/>
                   </segment-routing>
                 </unicast>
               </ipv4>
               <ipv6>
                 <unicast>
                   <metric-style>wide</metric-style>
                   <maximum-paths>32</maximum-paths>
                 </unicast>
               </ipv6>
             </address-family>
             <interface>
               <name>Loopback0</name>
               <interface-type>passive</interface-type>
               <address-family>
                 <ipv4>
                   <unicast>
                     <prefix-sid>
                       <index>{$SR_SID_INDEX_ALGO_0}</index>
                     </prefix-sid>
                     <prefix-sid-algorithm>
                       <prefix-sid>
                         <algorithm>
                           <id>128</id>
                           <absolute>{$SR SID ABS ALGO 128}</absolute>
                      </algorithm>
                      </prefix-sid>
                      </prefix-sid-algorithm>
                   </unicast>
                 </ipv4>
                 <ipv6>
                   <unicast/>
                 </ipv6>
               </address-family>
             </interface>
       </tag>
       </isis>
       </router>
     </config>
   </device>
</devices>
```

### Leaf templates

#### L2VPN leaf template: BGP

```
<devices xmlns="http://tail-f.com/ns/ncs">
   <name>{$DEVICE}</name>
    <config>
     <router xmlns="http://tail-f.com/ned/cisco-ios-xr">
        <bgp>
          <bgp-no-instance>
           <id>{$BGP_ASN}</id>
            <nsr/>
            <bgp>
              <router-id>{$BGP ROUTER ID}</router-id>
              <graceful-restart/>
            </bgp>
            <ibgp>
              <policy>
                <out>
                  <enforce-modifications/>
```

```
</out>
              </policy>
            </ibgp>
            <address-family>
              <l2vpn>
                <evpn/>
              </12vpn>
            </address-family>
            <neighbor-group>
              <name>SvRR-EVPN</name>
              <remote-as>{$BGP ASN}</remote-as>
              <update-source>
                <Loopback>0</Loopback>
              </update-source>
              <address-family>
                <12vpn>
                  <evpn/>
                </12vpn>
              </address-family>
            </neighbor-group>
            <neighbor>
              <id>10.0.100</id>
              <use>
                <neighbor-group>SvRR-EVPN</neighbor-group>
              </use>
            </neighbor>
            <neighbor>
              <id>10.0.101</id>
              <use>
                <neighbor-group>SvRR-EVPN</neighbor-group>
              </use>
            </neighbor>
          </bgp-no-instance>
        </bqp>
      </router>
    </config>
 </device>
</devices>
```

#### L3VPN leaf template: BGP

```
<devices xmlns="http://tail-f.com/ns/ncs">
    <name>{ $DEVICE } </name>
      <config>
       <router xmlns="http://tail-f.com/ned/cisco-ios-xr">
        <bgp>
          <bgp-no-instance>
            <id>{$BGP_ASN}</id>
            <nsr/>
            <bgp>
              <router-id>{$BGP_ROUTER_ID}</router-id>
              <graceful-restart/>
            </bgp>
            <ibgp>
              <policy>
                <out>
                  <enforce-modifications/>
                </out>
              </policy>
            </ibgp>
            <address-family>
```

```
<vpnv4>
                <unicast/>
              </vpnv4>
              <vpnv6>
                <unicast/>
              </vpnv6>
            </address-family>
           <neighbor-group>
              <name>SvRR-L3VPN</name>
              <remote-as>{$BGP_ASN}</remote-as>
              <update-source>
                <Loopback>0</Loopback>
              </update-source>
              <address-family>
                <vpnv4>
                  <unicast/>
                </vpnv4>
              </address-family>
            </neighbor-group>
            <neighbor>
              <id>10.0.102</id>
              <use>
                <neighbor-group>SvRR-L3VPN</neighbor-group>
              </use>
            </neighbor>
            <neighbor>
              <id>10.0.103</id>
              <use>
                <neighbor-group>SvRR-L3VPN</neighbor-group>
              </use>
            </neighbor>
          </bgp-no-instance>
        </bqp>
      </router>
    </config>
 </device>
</devices>
```

#### **View loaded templates**

Use the **show packages package edge-fabric-manager templates** command on the router CLI to view the loaded templates.

```
Router-cisco@ncs#show packages package edge-fabric-manager templates
templates [ dayl-leaf-l2vpn dayl-leaf-l2vpn-v1 dayl-leaf-l3vpn
delete-leaf-interface-connection fabric-base-isis fabric-base-loopback fabric-base-ptp
fabric-base-snmp fabric-generic leaf-interface-connection leaf-interface-connection-v1
spine-interface-connection ]
```

### Example of Fabric and role definition

This example defines a fabric with the ID, *fab1*, with a base template, *fab1-base-template*, already defined.

The *xr-leaf-l2vpn* role and its properties are shown. Multiple templates and their associated variables are defined as part of the role definition. The role also defines an interface-template with its own variables which can be used to perform operations such as adding the interface to a specific ISIS instance or assigning a PTP profile.

```
fabrics fabric-id fabl
fabric-description "Example Fabric"
fabric-tags "test;cisco"
```

```
fabric-template-id fab1-base-template
device-role device-role-name xr-leaf-l2vpn device-model N540-24Z8Q2C-M
topology-role
                 leaf
role-templates role-template-id leaf-12vpn-bgp-1
 role-template-variables name BGP ASN
 role-template-variables name BGP ROUTER ID
 !
 !
 role-templates role-template-id leaf-l2vpn-isis-v1
  role-template-variables name BGP LS INSTANCE ID
  !
 role-template-variables name ISIS NET
  1
 role-template-variables name SR SID INDEX ALGO 0
  1
  role-template-variables name SR SID ABS ALGO 128
  !
 1
 interface-template interface-template-id fabl-interface-template
interface-template interface-template-variables name MTU
 1
interface-template interface-template-variables name PTP PROFILE
target-os-version 7.11.2
```

### **Onboard Fabric**

In this deployment we onboard the spine devices manually and onboard the leaf devices using ZTP. The leaf devices are automatically onboarded into the fabric with a specific role during the ZTP process.

Follow these steps to onboard Fabric.

#### Procedure

**Step 1** Define spine fabric role.

#### Example:

```
fabrics fabric-id fab1
device-role device-role-name xr-fabric-spine device-model NCS-5501-SE
 topology-role
                   spine
 role-templates role-template-id fabric-base-isis
   role-template-variables name BGP LS INSTANCE ID
   1
   role-template-variables name ISIS NET
   1
   role-template-variables name SR SID ABS ALGO 128
   role-template-variables name SR_SID_INDEX_ALGO_0
   1
  !
  role-templates role-template-id fabric-base-loopback
  role-template-variables name LOOPBACK IP
   !
  !
  role-templates role-template-id fabric-base-ptp
  !
```

```
role-templates role-template-id fabric-base-snmp
!
interface-template interface-template-id spine-interface-connection
target-os-version 7.11.2
```

**Step 2** Define DHCP device for the spine device.

#### **Example:**

```
devices dhcp-devices FOC2120R22S
device-host-name fab1-spine-2
fabric-id
                   fab1
geo-location
                  west
nso-authgroup
                   fabric
nso-device-group ALL-ACCESS
device-role-name xr-fabric-spine
device-role-name
                   192.168.1.192
mamt-ip
subnet-mask
                  24
resource-pool-name fabric-lab
device-model NCS-5501-SE
 template-variable-values template-type role
 variables name BGP_LS_INSTANCE_ID
  value 100
  !
 variables name ISIS_NET
  value 49.0001.0105.0000.0002.00
  1
 variables name LOOPBACK IP
  value 10.0.0.2
  1
  variables name SR_SID_INDEX_ALGO 0
  value 2
  Т
  variables name SR SID ABS ALGO 128
   value 17002
 Т
!
```

These are some of the attributes in this example:

- Device type: NCS-5501-SE
- Device serial number: FOC2120R22S
- DCHP device: added with the key being the device serial number
- Four base templates applied to the spine device: PTP, IS-IS, SNMP, and the loopback interface.

IS-IS and the loopback have device-specific variables defined. PTP and SNMP use hard-coded values in the template itself.

- **Step 3** Onboard the spine device.
  - a) Onboard the device into NSO.

Example:

```
devices device fab1-spine-2
address 192.168.1.192
authgroup fabric
```

```
device-type cli ned-id cisco-iosxr-cli-7.52
state admin-state unlocked
```

b) Onboard the device into spine role.

#### Example:

```
Router:cisco@ncs# edge-fabric-actions onboard-device-into-fabric-apply-day1 devices { device-name
fab1-spine-2 device-model NCS-5501-SE fabric-id fab1 device-role-name xr-fabric-spine serial-number
FOC2120R22S geo-location west }
devices {
    device-name fab1-spine-2
    fabric-id fab1
    status Completed
    response
    Dry-run location is:
```

/home/nso/temp/dry-run-output/fabric-device-onboard-fab1\_fab1-spine-2\_2024-09-15T18:47:36.189545.txt
}

c) Verify spine device onboarding.

#### Example:

Interface loopback:

```
Router:fab1-spine-2#show run int lo0
Sun Sep 15 17:21:56.428 UTC
interface Loopback0
description Loopback interface
ipv4 address 105.0.0.2 10.0.0.2 255.255.255.255
!
```

#### SNMP:

```
Router:fab1-spine-2#show run snmp
Sun Sep 15 17:26:20.468 UTC
snmp-server host 105.0.0.250 traps version 2c public udp-port 1062
snmp-server community cisco RW
snmp-server community public RO
snmp-server community private RW
snmp-server location "Fabric-A Location"
snmp-server packetsize 4096
snmp-server trap-source MgmtEth0/RP0/CPU0/0
snmp-server ifmib ifalias long
snmp-server ifnidex persist
snmp-server ifmib stats cache
```

#### IS-IS:

```
Router:fab1-spine-2#show run router isis
Sun Sep 15 17:25:57.621 UTC
router isis CORE
is-type level-2-only
net 49.0001.0105.0000.0002.00
distribute link-state instance-id 100
log adjacency changes
log pdu drops
lsp-refresh-interval 65000
max-lsp-lifetime 65535
address-family ipv4 unicast
metric-style wide
maximum-paths 32
```

L

```
segment-routing mpls
!
address-family ipv6 unicast
metric-style wide
maximum-paths 32
!
flex-algo 128
metric-type delay
advertise-definition
!
interface Loopback0
passive
address-family ipv4 unicast
prefix-sid index 2
prefix-sid algorithm 128 absolute 17002
```

#### PTP:

```
Router:fab1-spine-2#show run ptp
Sun Sep 15 17:25:20.506 UTC
ptp
clock
 domain 24
 profile g.8275.1 clock-type T-BC
 Т
profile timeReceiver
 multicast target-address ethernet 01-80-C2-00-00-0E
 transport ethernet
 announce timeout 5
 announce frequency 8
 delay-request frequency 16
 1
profile timeTransmitter
 multicast target-address ethernet 01-80-C2-00-00-0E
 transport ethernet
 sync frequency 16
 clock operation two-step
 announce frequency 8
 delay-request frequency 16
 1
physical-layer-frequency
log
 servo events
 best-master-clock changes
```

#### **Step 4** Define L2VPN leaf fabric role.

#### Example:

```
fabrics fabric-id fab1
device-role device-role-name xr-fabric-leaf-l2vpn device-model N540-12Z20G-SYS
topology-role leaf
role-templates role-template-id fabric-base-isis
role-template-variables name BGP_LS_INSTANCE_ID
!
role-template-variables name ISIS_NET
!
role-template-variables name SR_SID_ABS_ALGO_128
!
role-template-variables name SR_SID_INDEX_ALGO_0
!
role-templates role-template-id fabric-base-loopback
```

```
role-template-variables name LOOPBACK_IP
!
role-templates role-template-id fabric-base-ptp
!
role-templates role-template-id fabric-leaf-l2vpn-bgp
role-template-variables name BGP_ASN
!
role-template-variables name BGP_ROUTER_ID
!
!
interface-template interface-template-id spine-interface-connection
target-os-version 7.11.2
!
```

**Step 5** Define DHCP device for L2VPN leaf node.

#### Example:

!

```
devices dhcp-devices FOC2430PL4Z
device-host-name fab1-l2vpn-1
fabric-id
                 fab1
               west
geo-location
nso-authgroup
                  fabric
nso-device-group ALL-ACCESS
device-role-name xr-l2vpn
mgmt-ip
                  192.168.1.64
subnet-mask
                 24
resource-pool-name fabric-lab
device-model N540-12Z20G-SYS
template-variable-values template-type role
 variables name BGP ASN
  value 100
 1
 variables name BGP ROUTER ID
  value 10.0.0.3
  Т
 variables name BGP LS INSTANCE ID
  value 100
 1
 variables name ISIS NET
  value 49.0001.0105.0000.0003.00
 1
 variables name LOOPBACK IP
  value 10.0.0.3
 !
 variables name SR SID INDEX ALGO 0
  value 3
 !
 variables name SR_SID_ABS_ALGO_128
  value 17003
 !
1
```

This step is same as the previous example of spine device with the addition of the BGP template.

The DCHP device is added with the key being the device serial number. The role template variables are populated with device-specific values

**Step 6** Configure DHCP day0 configuration.

#### **Example:**

```
!! IOS XR
hostname ###HOST NAME###
logging console disable
1
username lab
group root-lr
group cisco-support
secret 5 $1$CcGF$EzBAkyycnbZFt4QRF16I20
1
grpc
no-tls
port 57344
address-family ipv4
1
interface MgmtEth0/RP0/CPU0/0
ipv4 address ###MGMT IP### ###MGMT MASK###
description To MGMT network
no shutdown
!
router static
address-family ipv4 unicast
 0.0.0.0/0 192.168.1.1
1
!
line console
exec-timeout 0 0
!
line default
exec-timeout 0 0
!
fpd auto-upgrade enable
netconf-yang agent
ssh
1
lldp
1
ssh client source-interface MgmtEth0/RP0/CPU0/0
ssh server logging
ssh timeout 120
ssh server rate-limit 600
ssh server session-limit 100
ssh server v2
ssh server vrf default
ssh server netconf vrf default
```

The DHCP day0 configuration applies baseline configuration to the device so that further configuration can take place.

This file is located on the DCHP server and referenced as part of the DHCP role settings in *dhcpd.conf*. The variables are populated by the CX ZTP process.

#### **Step 7** Initiate ZTP

#### **Example:**

Router:fab1-l2vpn-1#ztp initiate debug dhcp4 management verbose

### How zero touch provisioning works

These stages describe the zero touch provisioning (ZTP) process.

- 1. The system initiates DHCP request on the management interface.
- 2. DHCP responds with interim management IP address, location of Day 0 configuration for the device, and the CX ZTP Python script.
- 3. The system applies Day 0 configuration to the device for management connectivity and user setup.
- 4. The user executes CX ZTP onboarding script on the router which in turn performs these operations:
  - a. Assigns permanent management IP from NSO resource pool
  - b. Onboards device into NSO with the specific hostname and allocated IP address
  - c. Executes automated fabric onboarding to onboard the device into the specified fabric with the appropriate role templates applied

### Verify Fabric onboarding

#### Procedure

Verify fabric onboarding.

#### Example:

```
Router:cisco@ncs# show fabrics devices
FABRIC
                                                                                         GEO
OPER
ID
       DEVICE NAME DEVICE ROLE NAME
                                             DEVICE MODEL
                                                                INTERFACE TEMPLATE ID
                                                                                         LOCATION
STATE ROLE TEMPLATE ID
fab1
      fab1-l2vpn-1 xr-fabric-leaf-l2vpn N540-12Z20G-SYS-A interface-template
                                                                                         west
READY fabric-base-isis
      fabric-base-loopback
      fabric-base-ptp
      fabric-base-snmp
      fabric-leaf-l2vpn-bgp
        fab1-spine-2 xr-fabric-spine
                                             NCS-5501-SE
                                                                interface-template
                                                                                         west
READY fabric-base-isis
      fabric-base-loopback
      fabric-base-ptp
      fabric-base-snmp
```

## **Create Fabric connections**

Once devices are onboarded into NSO and the fabric, you can then create device connections between them.

Connections contain endpoints. A single endpoint is useful for configuring a spine device performing in-band ZTP for downstream leaf devices.

#### Procedure

**Step 1** Create connection between interfaces on both the routers.

#### Example:

Router-cisco@ncs#edge-fabric-actions populate-fabric-connections fabric-connection-details { fabric-id fabl fabric-connections { connection-id spinel\_leafl connection-type fabric endpoints { endpoint fabl-spine-2 interface TenGigE0/0/0/32 ip-address 10.120.1.1/24 } endpoints { endpoint fabl-l2vpn-1 interface TenGigE0/0/0/32 ip-address 10.120.1.50/24 } } commit-type commit

In this example, we create a connection between TenGigE0/0/22 on both the *fab1-spine-2* and *fab1-l2vpn-1* routers.

The default commit-type is a **dry-run** to show the configuration without deploying to the device. Use the **commit** commit-type to commit the configuration to NSO and deploy to the devices.

**Step 2** Verify fabric connections.

#### Example:

| Router-cisco@ncs# show fabrics fabric-connections |               |        |                              |                                    |                                 |  |  |  |  |  |
|---------------------------------------------------|---------------|--------|------------------------------|------------------------------------|---------------------------------|--|--|--|--|--|
| FABRIC                                            | CONNECTION ID | TYPE   | ENDPOINT                     | INTERFACE                          | IP ADDRESS                      |  |  |  |  |  |
| fabl                                              | spine1_leaf1  | fabric | fab1-12vpn-1<br>fab1-spine-2 | TenGigE0/0/0/32<br>TenGigE0/0/0/32 | 10.120.1.50/24<br>10.120.1.1/24 |  |  |  |  |  |

# Metro CX Edge Fabric software life cycle management

This section highlights applying the steps required to perform a software upgrade utilizing the Crosswork Workflow Manager workflows which determine whether the device complies with the intended target OS version. If the device is not in compliance, we remediate the condition by upgrading the device software.

For a brief on software life cycle management, see Fabric software lifecycle management.

### Perform prerequisite configurations for software upgrade

In Metro Release 1.0 software upgrades are performed using the CX OS Upgrade package. This is a comprehensive NSO-based service used to handle device upgrades for NX OS, IOS XE, and IOS XR OS.

#### Before you begin

You must define the device types and supported versions in the OS Upgrade package prior to performing upgrades.

In this example, we are upgrading a device of type NCS540L

#### Procedure

**Step 1** Define the supported upgrade paths between software versions.

#### Example:

```
os-upgrade-service lookup-data upgradePathLookup image-version-mapping cisco-ios-xr
entries NCS540L 7.11.1 24.4.1.37I
1
entries NCS540L 24.4.1.37I 7.11.1
1
!
os-upgrade-service lookup-data platform-lookup platform-mapping cisco-ios-xr
platform NCS540L
 model-keywords NCS540L
  device-model NCS540L
  upgrade-reload-time 600
  1
 firmware-upgrade-enabled false
 !
!
os-upgrade-service lookup-data os-upgrade-vars image-vars image-version cisco-ios-xr NCS540L 24.4.1.37I
vars SYSTEM IMAGE
 var-value ncs5401-x64-24.4.1.37I.iso
1
vars target-version
 var-value 24.4.1.37I
1
!
os-upgrade-service lookup-data version-image-lookup image-version-mapping cisco-ios-xr
entries NCS540L 7.11.1
 image-filename [ ncs5401-x64-7.11.1.iso ]
!
entries NCS540L 24.4.1.37I
 image-filename [ ncs5401-x64-24.4.1.37I.iso ]
 1
!
```

In this example, we are upgrading from 7.11.1 to 24.4.1.37I.

**Step 2** Define Fabric Manager role.

#### Example:

```
fabrics fabric-id metro10-fabric1
device-role device-role-name xr-leaf device-model N540-24Q8L2DD-SYS
topology-role leaf
target-os-version 24.4.1.37I
```

L

! !

The intended version of the operating system is defined in the role definition. The device-model is used as a key and as an input to the CX OS upgrade service to determine the correct files and methodology for upgrading the device.

## **Crosswork Workflow Manager**

Crosswork Workflow Manager is a flexible tool that is used to create customized network workflows. Workflows can be hierarchical in nature, with parent workflows with specific inputs used to drive child workflows to both collect data as well as execute actions against resources. In this use case, we are using CWM to execute flows to check the current software version of the device against an intended version defined by the fabric role.

Figure 2: Crosswork Workflow Manager

| All Workflows                                   |                                       |        |                                         |               |                             |         |
|-------------------------------------------------|---------------------------------------|--------|-----------------------------------------|---------------|-----------------------------|---------|
| Q. Search 13 matching results                   |                                       |        |                                         |               | + Create v                  | vorkflo |
| Workflow definition name                        | Workflow ID * Ve                      | ersion | Description                             | Workflow tags | Updated                     | e       |
| ngmetre-onboard-device-inte-fabric-apply-day1   | 08c10aaa-de99-4316-84b6-d36928559/ 1. | .8     | onboard device into fabric apply day1   |               | 22-Oct-2024 01:06:26 PM CDT |         |
| ngmetro-device-specific-config-compliance-check | 1c50a4fd-a493-4851-aace-853544ee8t 1. | .8     | device specific config-compliance-check |               | 22-Oct-2024 01:37:47 PM CDT |         |
| ngmetro-os-compliance-enforce                   | 16a0992f-9072-4de7-8b6b-91cf01978/ 1. | .8     | os-version-enforce-compilance-workflow  | v             | 22-Oct-2024 01:42:09 PM COT |         |
| ngmetro-populate-device-model-details           | 3891beed-6658-4b9b-ba3c-e37be5869z 1. | .8     | populate device model details           |               | 22-Oct-2024 03:07:14 AM CDT |         |
| ngmetro-config-compliance-workflow              | 4f446e81-f55a-418e-a55c-34e2dc158E 1. | 8.     | os-version-compliance-workflow          |               | 22-Oct-2024 01:40:40 PM COT |         |
| ngmetro-config-compliance-enforce               | 54174cc7-8838-4e32-8f4e-ed92ecfbfc 1. | .8     | config-compliance-enforce               |               | 22-Oct-2024 01:41:13 PM COT |         |
| ngmetro-os-compliance-workflow                  | 57815465-71b5-46ad-8562-0ab14f82c8 1. | .8     | os-version-compliance-workflow          |               | 22-0ct-2024 01:41:48 PM COT |         |
| ngmetro-delete-device-from-fabric               | 59085a9b-dd49-4830-83f2-670fe1d02f 1. | .8     | delate-device-from-fabric               |               | 18-Oct-2024 01:24:49 PM COT |         |
| ngmetro-config-compliance-check                 | 9ea6457e-b545-4eaf-8415-c5c7c6ed81 1. | .8     | config-compliance-check                 |               | 22-Oct-2024 01:30:13 PM COT |         |
| ngmetro-populate-fabrics-meta-data              | a246ef84-b318-4f78-a168-3adceff2di 1. | .8     | populate dhop device metadata details   |               | 21-Oct-2024 01:28:41 PM COT |         |
| ngmetro-populate-fabric-connections             | a4095ecf-7972-4edb-89d3-71583838ct 1. | .0     | populate fabric connections             |               | 22-Oct-2024 01:17:18 PM COT |         |
| ngmetro-populate-dhcp-devices-metadata          | b70549fa-1878-4713-9d98-01bb673c32 1. | .8     | populate dhop device metadata details   |               | 22-Oct-2024 03:00:26 AM COT |         |
| ngmetro-os-compliance-check                     | ca475c43-e297-475d-a8e8-acabd8114z 1. | .8     | os-version-compliance-workflow          |               | 22-Oct-2024 01:39:01 PM CDT |         |
|                                                 |                                       |        |                                         |               | Bows per page 50 -          | 0       |

## **Device OS compliance workflow**

We use ngmetro-os-compliance-workflow, a compound workflow for performing device OS compliance check and remediation.

| cisco Crossv                           | work Workflow Man                              | ager                                                                                                    | 0 x                   |
|----------------------------------------|------------------------------------------------|----------------------------------------------------------------------------------------------------|-----------------------|
| Workflows                              | ← Workflows<br>ngmetro-os-o<br>Details Code vi | compliance-workflow o valid                                                                                                    | Back Delete Save V Ru |
| Job Manager<br>Forms<br>Administration | Details                                        | Workflow definition ID<br>57815465-71b5-46ad-8562-0ab14f02c8b0<br>Last updated<br>22-Oct-2024 01:41:48 PM CDT<br>Workflow definition name*<br>ngmetro-os-compliance-workflow<br>Version*<br>1.0<br>Tags<br> |                       |

Figure 3: Device OS compliance workflow

These stages describe the device OS compliance workflow.

1. The compound workflow, ngmetro-os-compliance-workflow, first calls the ngmetro-os-compliance-check workflow to check for non-compliant devices.

The ngmetro-os-compliance-check workflow uses these attributes as the input:

```
ngmetro-os-compliance-check
input:
{
    "fabricId" : "metro10-fabric1",
    "nsoResource" : "METRO-NSO"
}
```

- 2. The ngmetro-os-compliance-check workflow induces the OS compliance check function that is part of the Fabric Manager service.
- 3. When that task is executed, the ngmetro-os-compliance-check workflow returns the status of the devices in the fabric.

In this case, the device fabric-leaf3 is found as non-compliant.

```
"data": {
              "Data": {
                "checkComplianceResult": [
                   {
                     "device-name": "fabric-leaf3",
                     "os-compliant-status": false,
                     "response": " Device fabric-leaf3 OS version is not compliant.
Existing version is: 7.11.2.17I and target version is: 24.4.1."
                  }
                ],
                "fabricId": "metro10-fabric1",
                "nsoResource": "METRO-NSO"
              }
            }
          }
        ]
      },
      "workflowTaskCompletedEventId": "20"
    }
  }
]
```

4. The compound workflow runs the ngmetro-os-compliance-enforce workflow to perform the proper upgrades based on the target software version defined in the fabric roles.

### What's Next

The next step in the workflow is to remediate the device and upgrade it to the target version specified. For conciseness we are omitting the details of that step, but it utilizes the CX OS upgrade configuration mentioned earlier to upgrade the device matching type NCS540L with the appropriate Cisco IOS XR software version 24.4.1.

# Metro CX Edge Fabric configuration template compliance

### Perform configuration template compliance check and remediation

Figure 4: Crosswork Workflow Manager: configuration compliance workflow

| cisco Crosswo | ork Workflow Manager                                                                                                    | ତ ହ                                                                                                    |  |  |  |  |  |  |  |  |
|---------------|----------------------------------------------------------------------------------------------------|----------------------------------------------------------------------------------------------------|--|--|--|--|--|--|--|--|
| Uvorkflows    | <ul> <li>← Workflows</li> <li>ngmetro-config-compliance-workflow ● Valid</li> <li>Back Detete Save ▼ R</li> <li>Details Code view</li> </ul> |                                                                                                    |  |  |  |  |  |  |  |  |
| Job Manager   | Details                                                                                                    | Workflow definition ID         4/444e81-f55a-418e-a55c-34e2dd1588ff           Last updated         14-Dec-2024 01:18:27 PM CST           Workflow definition name* |  |  |  |  |  |  |  |  |

Similar to the OS compliance workflow, we use a compound workflow in CWM to perform a configuration template compliance check and remediation:

- ngmetro-config-compliance-workflow workflow: to check the current assigned template in the Fabric Manager definition against what has been deployed on the node, and
- ngmetro-config-compliance-enforce-workflow: for remediation.

For a brief on configuration template management, see the Configuration compliance section.

Follow these steps to run the compound workflow for configuration template compliance check and remediation.

#### Procedure

**Step 1** Run the ngmetro-config-compliance-check workflow with the appropriate fabric as input.

#### Example:

This step checks all the nodes in the Fabric against their intended templates vs. the runtime templates and returns whether the templates defined for the device and role match the runtime templates.

In this example the role template is compliant, but the interface template has been changed from leaf-interface-connection to interconnect-template and is no longer compliant.

# **Step 2** Once you find devices with non-compliant templates, run the remediation workflow—ngmetro-config-compliance-enforce-workflow—with the appropriate fabric as input.

This step applies the proper configuration templates to devices which have been changed.

# Edge Protect DDoS deployment

Once the Edge Fabric is deployed, you can deploy additional value-added services to the Fabric. Edge Protect DDoS is an innovative solution allowing service providers to deploy DDoS protection at the very edge of the network. This helps not only protect end services from DDoS and other security threats but also helps detect and mitigate attacks originating from within a service provider network.

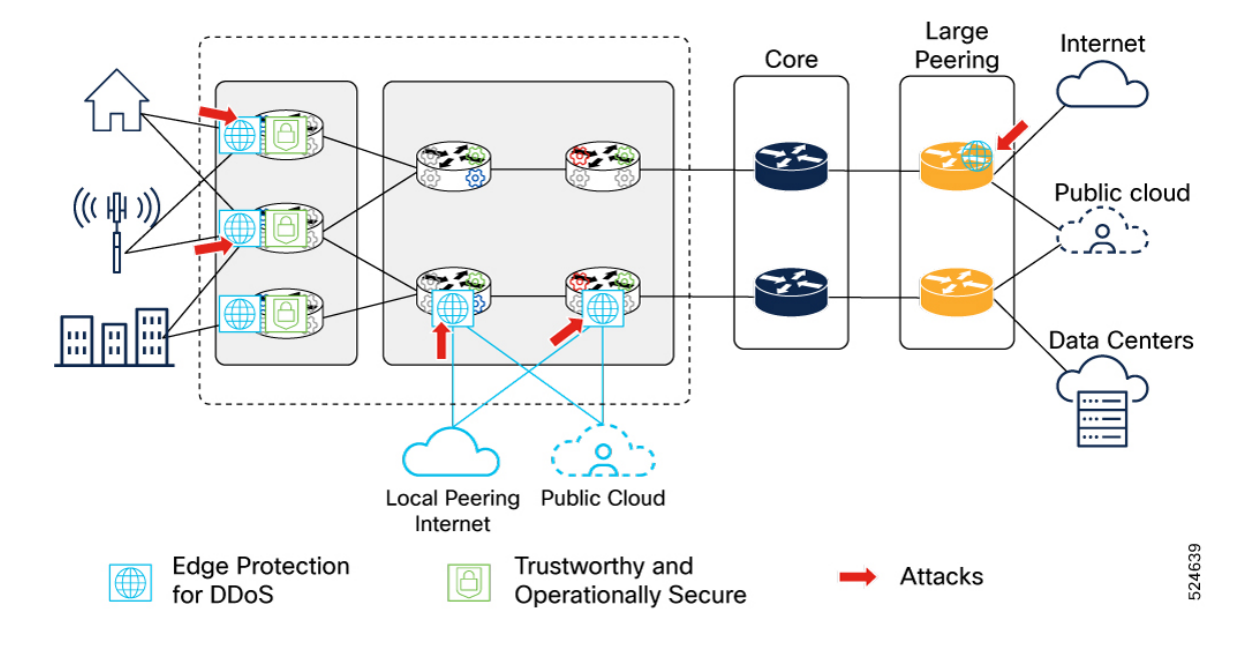

#### Figure 5: High-level view of Edge Protect DDoS deployment topology

## **Edge Protect components**

The Edge Protect solution consists of these components:

- Edge DDoS Protection Controller: This component runs as a VM on a virtualization infrastructure. The controller is responsible for configuring and deploying detectors, configuring protected objects, and monitoring detected attacks and active mitigations.
- Edge DDoS Protection Detector: This component runs as a third-party application on IOS-XR routers, providing a distributed detection and mitigation engine. There is a single detector deployed to each router.

#### Figure 6: Detector lists

| -deales<br>carco | Becure DDv8 Edge Protection<br>Detectors<br>Detectors |        |              |           |               |             |                |              |            |           |               |              |   |   |
|------------------|-------------------------------------------------------|--------|--------------|-----------|---------------|-------------|----------------|--------------|------------|-----------|---------------|--------------|---|---|
|                  | Search Delectors                                      |        |              |           | Q             |             |                |              |            |           |               |              | G | + |
| ۲                | #Groups                                               | Status | Name 🗘       | Model     | Veraion       | Description | IP Address     | Other Groups | Deployment | Container | Configuration | Under Attack |   |   |
| 58               | i IAN                                                 | +      | cst-8712-ps2 | Сесо-бахх | 24.07.05.2587 | ATLAS       | 172 27 227 197 |              | +          | +         | +             | De           |   | 1 |
| æ                |                                                       | +      | cst-a-pe1    | NCS540    | 24.07.05.2587 | NC5540      | 172.27.227.107 |              |            | +         | +             | <u>A</u>     |   | 1 |
| )<br>()          |                                                       | +      | (belonged)   | NC5540    | 24.07.08.2587 | NOS540      | 172.27.227.189 |              | +          | +         | +             |              |   | 1 |
| 0                |                                                       | +      | ost po3      | ASR(900x  | 24.07.06.2587 | ASR0000     | 172.27.227.172 |              | +          | +         | +             | De           |   | 1 |
| œ.               |                                                       |        |              |           |               |             |                |              |            |           |               |              |   |   |
| 8                |                                                       |        |              |           |               |             |                |              |            |           |               |              |   |   |
|                  |                                                       |        |              |           |               |             |                |              |            |           |               |              |   |   |
| Ō                |                                                       |        |              |           |               |             |                |              |            |           |               |              |   |   |
| ۲                |                                                       |        |              |           |               |             |                |              |            |           |               |              |   |   |
| C+               |                                                       |        |              |           |               |             |                |              |            |           |               |              |   |   |
| (G)<br>M 55      |                                                       |        |              |           |               |             |                |              |            |           |               |              |   |   |
| 14:55<br>18 Nov  |                                                       |        |              |           |               |             |                |              |            |           |               |              |   |   |

L

|                                         | Secure DOoS Edge Prote<br>Dotoctors / Detector D<br>CSt-8712-<br>Time Filter:<br>Last 5 minutes | rian<br>usahboard<br>pa2                                                            | ~                                                                                   | IP Address<br>172.27.227.197                                                      | Description<br>ATLAS                                                      | Version<br>24.07.06.2587                                                               |                                               | Croups<br>Fail                          | Deployment Cor                                         | ntainer Configuration            | Under Atlack                                            |          | :    |
|-----------------------------------------|-------------------------------------------------------------------------------------------------|-------------------------------------------------------------------------------------|-------------------------------------------------------------------------------------|-----------------------------------------------------------------------------------|---------------------------------------------------------------------------|----------------------------------------------------------------------------------------|-----------------------------------------------|-----------------------------------------|--------------------------------------------------------|----------------------------------|---------------------------------------------------------|----------|------|
| > • • • • • • • • • • • • • • • • • • • | Total Inbound Traf                                                                              | 66.12 00.13                                                                         | . 0                                                                                 | 805 <b>()</b> 99                                                                  | S See Monitoring                                                          | For Protocol     Total     Markiews     Policer     Misjaked     Redirect     Pased 16 | 4.5K<br>3.5K<br>2.5K<br>2.6K<br>1.6K<br>00:10 | FPS<br>0<br>• Fed © Orsp<br>00-12 04:15 | Dotoctor M<br>98MB<br>199%<br>87%<br>98%<br>98%<br>98% | lem Usage<br>/1GB<br>26:13 06:16 | Dote<br>19<br>100%<br>80%<br>60%<br>40%<br>20%<br>00:10 | 08-12 00 | 0:15 |
| ₩ ©                                     | ACL Rules 3<br>10 © Source<br>6 &<br>1 &<br>1 &<br>1 &<br>1 &<br>1 &<br>1 &<br>1 &<br>1         | Rule<br>DST_ADDR18.19.1.2.1.4_D<br>DST_ADDR_V62000.18.19<br>DST_ADDR17.2.1.2.1.4_DS | Type           S         BLOCK           11         BLOCK           T         BLOCK | bps pps<br>0 0<br>0 1.02M                                                         | Deployment Time<br>Nov 121 23 27-<br>Nov 121 23 28-<br>Nov 121 23 27-     | • • • • • • • • • • • • • • • • • • • •                                                | ACL Rules                                     | 08:12                                   | 08:13                                                  | 08:14                            | 08:15                                                   | 08:16    | P75  |
| 08.16<br>14.10<br>14 Nov                | Logs<br>Time 0<br>Nov 14 I 08:15:55<br>Nov 14 I 08:15:55<br>Nov 14 I 08:15:55                   | Type<br>INFO<br>INFO<br>INFO                                                        | Module<br>ConfigHancler<br>cnrrGRPC<br>ConfigHancler                                | Message<br>Configuration action<br>Received a request for<br>Configuration action | 'start_ips_monitor' ee<br>or StartiPsTrafficMor<br>'start_ips_monitor' ee | ampleted successfully<br>abor: [18, 19, 1, 2]<br>ampleted successfully                 |                                               |                                         |                                                        |                                  |                                                         | 0        |      |

#### Figure 7: Detector details

### **Edge Protect operation**

The Edge Protect operation involves Edge Protect DDoS detection and mitigation. The detection phase uses advanced analytics and examinations to identify specific amplification and application layer attacks. The mitigation phase is performed by deploying either user-driven or automated ACLs to distributed nodes to limit the attack impact.

#### **Edge Protect DDoS detection**

Detecting attacks requires having flow-level visibility of traffic traversing the router. In the Edge Protect solution Netflow data is encoded into Google Protobuf format and then consumed by the on-board detection engine. Deployment of the appropriate Netflow configuration is done automatically by the controller when a router acting as a detector is onboarded. Standard or user-defined detection templates are used as a basis for detecting DDoS traffic patterns. These are applied to protected objects, which can apply to an entire device, or a subset of IP addresses based on configuration. Protected objects are then configured with policing and additional mitigation actions.

524697

Figure 8: Edge detect projected objects

| Secare DOoS Edge Protection                 |                 |          |              |           |         |                   |          |                  |                       |         |        |            |       |           |   |   |
|---------------------------------------------|-----------------|----------|--------------|-----------|---------|-------------------|----------|------------------|-----------------------|---------|--------|------------|-------|-----------|---|---|
| A LL D L LOI MUNICIPALITY CONTRACTOR OFFICE |                 |          |              |           |         |                   |          |                  |                       |         |        |            |       |           |   |   |
| Add Protected Or                            | oject           |          |              |           |         |                   |          |                  |                       |         |        |            |       |           |   |   |
| P.O Info                                    |                 |          |              |           |         |                   |          |                  |                       |         |        |            |       |           |   |   |
| General Info                                |                 |          |              |           |         |                   |          |                  | Per Hest severity Lev | ei      |        |            |       | Ranges    |   |   |
| PO Name                                     |                 |          |              |           |         | PO Mode *         | Group *  | Tanant Parkal    | Weeker:               |         | . High |            |       | And Range |   |   |
| Metro Protected Object                      |                 |          |              |           |         | User Confirmation | 440      | × ~ O            | 10 C mor              | 100 0 1 | ues 60 | € onus 500 | C non |           |   | Θ |
| Al Barger (1928-10604                       |                 |          |              |           |         |                   |          |                  |                       |         |        |            |       |           |   |   |
| Filters Policer Mitigation Actions          |                 |          |              |           |         |                   |          |                  |                       |         |        |            |       |           |   |   |
| krites P - standard                         | ~               |          |              |           |         |                   |          |                  |                       |         |        |            |       | 1         | 0 | + |
| arts                                        | Learning Filter | Protocol | Sport        | Dyser1    | lafting | TCP Flags         | Per Heat | Appription Three |                       |         |        |            |       |           |   |   |
| uake Amplification                          | No              | UDP      | Equals 27960 |           | No      |                   | Yes      | 200M             | 104                   |         |        |            |       |           |   | I |
| MP                                          | No              | KOMP     |              |           | No      |                   | Yes      | - 1              | SK                    |         |        |            |       |           |   | 1 |
| MP Amplification (161)                      | No              | UDP      | Equals 161   |           | N0      |                   | 100      | 200M I           | 304                   |         |        |            |       |           |   | 1 |
| OP ROT                                      | No              | TOP      |              |           | No      | Metch All R       | Yes      |                  | SK                    |         |        |            |       |           |   | 1 |
| NS-UDP                                      | Ne              | upp      |              | Equals 53 | Ne      |                   | Yes      |                  | 52K                   |         |        |            |       |           |   |   |
| Plagment                                    | No              | UDP      |              |           | Yes     |                   | Yes      |                  | 9K                    |         |        |            |       |           |   | 1 |
| w8106 (127)                                 | No              | UDP      | Equals 137   |           | Ne      |                   | Ves      | 200M I           | 104                   |         |        |            |       |           |   | 1 |
| IS SQL RS Amplification                     | No              | UDP      | Equals 1434  |           | 740     |                   | 796      | 200M             | 104                   |         |        |            |       |           |   | 1 |
| StSonert AmpHoston                          | No              | UDP      | Equals 6881  |           | No      |                   | 100      | 200M I           | 104                   |         |        |            |       |           |   | 1 |
| (TP Amplifeation                            | No              | UDP      | Equals 123   |           | No      |                   | Yini     | 200M             | 104                   |         |        |            |       |           |   | I |
| Pu4 Protocol 0                              | No              | норорт   |              |           | NO      |                   | Yes      |                  | ж                     |         |        |            |       |           |   | 1 |
|                                             |                 |          |              |           |         |                   |          |                  |                       |         |        |            |       |           |   |   |
|                                             |                 |          |              |           |         |                   |          |                  |                       |         |        | Cancel     |       | Create    |   |   |

#### **Edge Protect DDoS mitigation**

Mitigation on distributed nodes is performed using standard data plane ACLs. The ACLs contain granular information to mitigate only the attacks, and on platforms supporting User Defined Fields (UDF) can mitigate traffic by pattern matching components in the IP header. Active mitigations are shown both on the main launch screen for the Controller as well as under specific detectors.

|            | Secure DDuS Edge Protection<br>Dashboard /<br>Main Dashboard |                              |          |                 |                   |                                   |                                                            | () 13 Nov<br>08:56 |
|------------|--------------------------------------------------------------|------------------------------|----------|-----------------|-------------------|-----------------------------------|------------------------------------------------------------|--------------------|
| 9          | PO Attack Severity                                           | Total Inbound Traffic        |          |                 | bps               | D ppa Time Filter:<br>Last 6 minu | Aes 🗇                                                      | Detectors          |
| ? <b>*</b> | 5                                                            | 12G<br>10G<br>80<br>60<br>40 |          |                 |                   |                                   | Total     Maficious     Policer     Mitigated     Redirect | 4                  |
|            | • 3High • 2 Peace                                            | 2G<br>0<br>00:50:30          | 08:51:30 | 08:52:30        | 06:53:30          | 08:54:30                          | © Passed<br>05:55:30                                       | • 405              |
| 9          | Protected Objects                                            |                              |          |                 |                   | Search Protected Objects          | ŝ                                                          | Q                  |
|            | Name                                                         | Mode                         | Group    | Attack Soverity | Mitigation Status |                                   | bps pps                                                    | ш                  |
|            | DDOS-IPV6-8712-PA1                                           | Automatic                    | 2AI      | HIGH            | Fully Mitigated   |                                   | 9.81G   1.02M                                              | 1                  |
|            | DDOS2-APE3-APE1                                              | Automatic                    | PAL      | HIGH            | Fully Mitigated   | •                                 | 74.64M   487.32K                                           | 1                  |
|            | DD053-8712-PA2                                               | Automatic                    | #AI      | HIGH            | Fully Mitigaled   | ) 9                               | 87.83M   104.82K                                           | 1                  |
|            | DDOS1                                                        | Automatic                    | PA1      |                 |                   |                                   | 0 1 0                                                      | 1                  |
|            | default                                                      | Ignore                       |          |                 |                   |                                   | 0 1 0                                                      | 1                  |
|            |                                                              |                              |          |                 |                   |                                   |                                                            |                    |
|            |                                                              |                              |          |                 |                   |                                   |                                                            |                    |
| 3          |                                                              |                              |          |                 |                   |                                   |                                                            |                    |
| ~          |                                                              |                              |          |                 |                   |                                   |                                                            |                    |
| lav        |                                                              |                              |          |                 |                   |                                   |                                                            |                    |

Figure 9: Active mitigations

| altaba<br>cisco | Secure DDoS Edge Protection<br>Protected Objects / DDOS-IPV6-871 | 2-PA1 / Protected Object | Dashboard                        |                              | tes loss                           |                                                 |
|-----------------|------------------------------------------------------------------|--------------------------|----------------------------------|------------------------------|------------------------------------|-------------------------------------------------|
| 80              | DDOS-IPV6-871                                                    | 12-P…~                   | High<br>Severity Fully Mitigated | Automatic #All               | 10.14G I 1.06M                     | No planned learning in scheduler                |
| <u> </u>        | Time Filter:<br>Last 6 minutes                                   | e                        |                                  |                              |                                    | Start Auto Mitigation + Manual Mitigation       |
|                 | Total Inbound Traffic                                            |                          |                                  |                              | Sec Monitoring OPer Protocol       | BPS PPS Router Contribution List C Ring BPS PPS |
| 58              | 120                                                              |                          |                                  |                              |                                    |                                                 |
| Ē               | 100<br>8G                                                        |                          |                                  |                              |                                    | e Total<br>• Maticious                          |
| 6               | 60                                                               |                          |                                  |                              |                                    | Policer     Mitigated                           |
|                 | 20                                                               |                          |                                  |                              |                                    | Redrect     Pasted                              |
| E.              | 0 00:52                                                          | 08:53                    | 08:54                            | 08:55                        | 08:56                              | 08:57                                           |
| 8               | Attacked IPs 1 Detection                                         | Mitigation 1             | raffic Filters Policer           | Display Active O Display All | Total IP traffic - 2003:18:19:1::2 | BPS 🔵 PPS                                       |
|                 | IP Detection Mitigation                                          | s Severity bpr           | s pps Start Time                 | End Time III                 | 126                                |                                                 |
|                 | 2003:1 <u>1.37</u> <u>2.37</u>                                   | (HIGH) 9.81              | G 1.03M 12 Nov123:26:21          |                              | 100                                | • Total                                         |
|                 |                                                                  |                          |                                  |                              | 16                                 | Malicious     Milicious     Milicious           |
|                 |                                                                  |                          |                                  |                              | 40                                 | Redirect                                        |
|                 |                                                                  |                          |                                  |                              | 26                                 | Passed                                          |
| \$              |                                                                  |                          |                                  |                              | 0 08:52:30 06:53:30                | 08:54:30 06:55:30 08:54:30 08:57                |

Figure 10: Protected object mitigation details

For details on Edge DDoS Protection, see the Quick Start Guide for Edge DDoS Protection.

### Example of Edge Protect deployed ACL

This is an example of an automated ACL used to mitigate an attack. In this case, the protected objects cover the 203.0.113.100 and 198.51.100.2 IP addresses. The ACL is as granular as possible to mitigate attacks in a targeted manner. ACL sequence number 1 blocks DNS packets with a specific length 228 and sequence 6 blocks an application layer attack against http.

```
RP/0/RP0/CPU0:cst-8712-pa2#show run ipv4 access-list myACL
ipv4 access-list myACL
1 deny udp any eq 3000 host 203.0.113.100 eq domain packet-length eq 228
6 deny tcp any eq 3400 host 198.51.100.2 eq www match-all -established -fin -psh +syn -urg
packet-length eq 1178
1301 permit ipv4 any any
```

# **Cisco Routed PON deployment**

### **Components of Cisco Routed PON**

The Cisco Routed PON solution is based on Cisco uOLT PON SFP, and the Routed PON Management applications.

These are the major elements in manageability solution:

- Cisco Routed PON Manager
- Cisco Routed PON Controller

#### **Cisco Routed PON Manager**

Cisco Routed PON Manager is a single-page web application and an accompanying REST API that provides a graphical user interface for managing the Cisco Routed PON Network.

Figure 11: Cisco Routed PON Manager

| ahaha<br>cisco                | Orana soladaas<br>Default 🗸 |                    |                    |
|-------------------------------|-----------------------------|--------------------|--------------------|
| Ø Dashboard                   | PON Controllers             | J                  | ONUs<br>3          |
| జ్జి Network                  | Total                       | Total              | Total              |
| Global Config >               |                             |                    |                    |
| 😤 Accounts                    | 100% 0% 0%                  | 100% 0% 0%         | 100% 0% 0%         |
| Q, Search                     | 0 Total Controller Alarms   | 0 Total OLT Alarms | 4 Total ONU Alarms |
| ビ Monitoring >                | 0 0 0 0 0 0 0               | 0 0 0 0 0 0 0      |                    |
| C+ Logout                     |                             |                    |                    |
| « Collapse                    | Alarm Level                 | Alarm Level        | Alarm Level        |
| Current Database<br>Default √ | No alarm data selected      |                    |                    |
|                               |                             |                    |                    |
|                               |                             |                    |                    |
|                               |                             |                    |                    |
|                               |                             |                    |                    |
|                               |                             |                    |                    |
|                               |                             |                    |                    |
| Version: R5.0.0               |                             |                    |                    |

The key features of Cisco Routed PON manager include

- alarm management
- dashboard view with a summary of PON network conditions
- · device monitoring and statistics
- device provisioning and management
- · logging for diagnostics and troubleshooting
- PON Controller database management
- PON Manager user management
- Graphical ONU Management and Control Interface (OMCI) (and future 10G EPON OAM) service configuration tool, and
- service configuration, including VLANs, SLAs, 802.1X authentication, and DHCP Relay.

#### **Cisco Routed PON Controller**

Cisco Routed PON Controller is a stateless software that primarily act as intelligent relay to push or pull information from OLT micro plug or ONUs and transfer them to or from data store. The PON Controller is hosted as a third-party application container in router where the PON SPFs are hosted. The pseudo driver functions implemented in PON Controller encode and encapsulate requests in IEEE 1904.2 packets (L2) to

communicate with downstream devices. The Cisco PON Controller runs as a third-party application the Cisco router hosting Cisco PON pluggable OLT.

Operational data including device state, statistics, alarms, and logging, is collected and flows upstream through the management network and presented in Cisco Routed PON Manager.

## Hardware support for Cisco Routed PON in Metro solution

The table lists the supported hardware for Cisco Routed PON in Metro solution.

| Metro release | Product Id          |
|---------------|---------------------|
| Release 1.0   | N540-24Z8Q2C-SYS    |
|               | N540-ACC-SYS        |
|               | N540-24Q8L2DD-SYS   |
|               | N540X-16Z4G8Q2C-D/A |
|               | N540-28Z4C-SYS-D/A  |
|               | NCS-55A2-MOD-S      |
|               | NCS-57C1-48Q6D      |
|               | NCS-55A1-24Q6H-SS   |

Table 1: Hardware support Matrix for Cisco Routed PON in Metro solution

### **Routed PON service assurance using Provider Connectivity Assurance**

Provider Connectivity Assurance (PCA) provides assurance for Routed PON by combining data from the PON network, network fabric, and BNG subscriber data to create the end-to-end assurance view for PON attached endpoints.

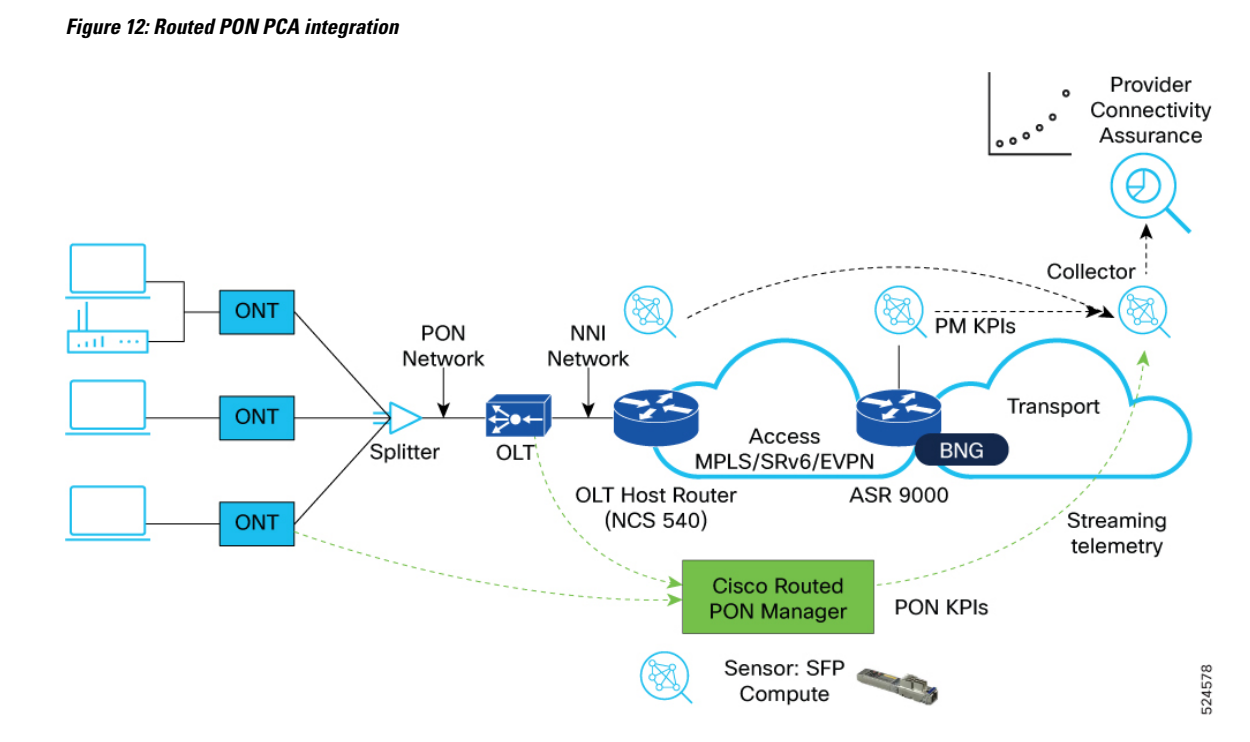

These are the PCA use cases specific to RPON service assurance:

- Integration with Cisco PON Manager to collect KPI data for the PON network
- Monitor network infrastructure data and correlate that with the PON network data. One use case is to monitor latency between PON endpoints and cnBNG user plane endpoints, correlating specific subscribers connected to a specific BNG user plane
- Integration with Cisco cnBNG user planes and control plane to provide additional per-subscriber assurance for the solution by combining BNG health and subscriber monitoring into the PCA solution

The figure depicts the Routed PON assurance dashboard.

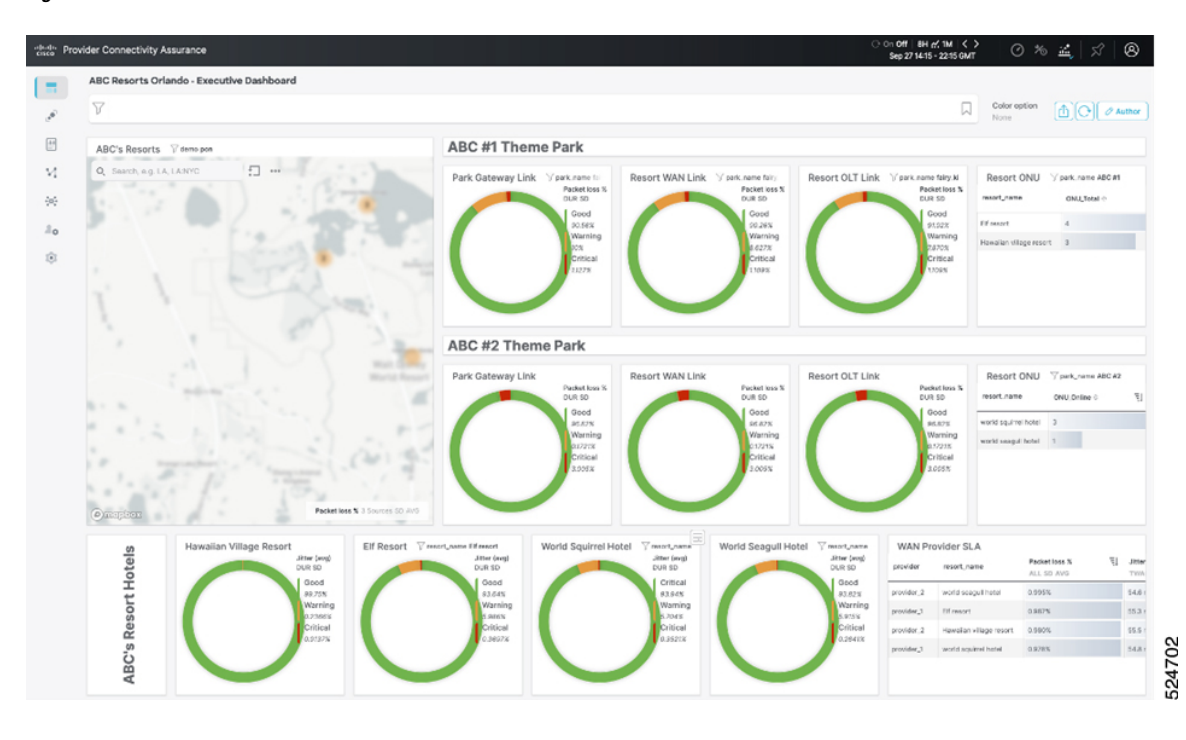

Figure 13: Routed PON assurance dashboard

Routed PON service assurance using Provider Connectivity Assurance